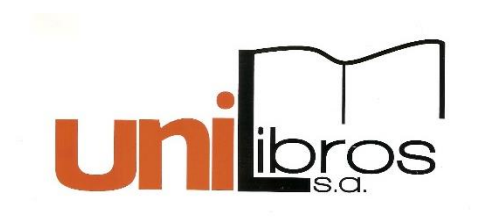

# Instructivo para

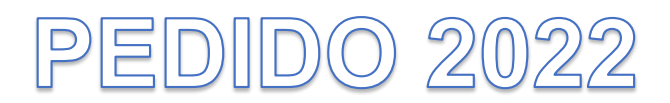

PROCESO PARA REALIZAR PEDIDO DE LIBROS Página | 1

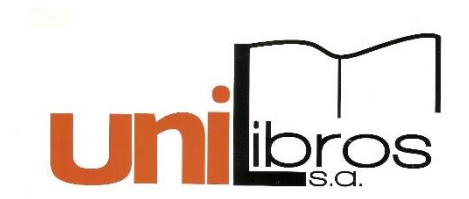

Para el ciclo escolar 2022 los alumnos utilizarán códigos de acceso a plataformas digitales, licencias y en algunos grados libros de texto. Como un servicio a los padres de familia, el colegio facilita la compra de libros de texto, códigos de acceso y plataformas por medio de la empresa Unilibros, S.A.; sin embargo, no es obligatorio adquirir los libros en dicha empresa.

Para realizar el pedido, los alumnos deben tener la constancia de estar formalmente inscritos para el ciclo escolar 2022. De lo contrario, el sistema no generará el acceso para realizar el pedido de libros, únicamente podrá ver la lista de libros.

PEDIDOS:

Puede realizarlos en el sistema de padres de familia los días de inscripción, **la fecha límite para hacer pedido es el 28 de noviembre**.

PAGOS:

Las fechas para pagar en cualquier modalidad son del **1 al 10 de** *diciembre 2021.* 

### Modalidades de pago:

1. Pagos en Banco Industrial

Puede hacerlo en las siguientes modalidades:

- Bi en Línea: Convenio "Librería Liceo Javier", ubicado en UNILIBROS.
- Agencias del Banco: Boleta de Serbipagos, convenio 130, Librería Liceo Javier
- 2. **Pago con tarjeta de crédito VISA o MASTERCARD** (link en el portal de padres, aparece luego de hacer el pedido)

Cualquier duda puede comunicarse al teléfono 2324-5999 Ext.236 o al correo unilibros@liceojavier.edu.gt

PROCESO PARA REALIZAR PEDIDO DE LIBROS Página | 2

## Pedido de Libros

1. Ingrese al link de la página del Colegio:

http://www.liceojavier.edu.gt/

2. Seleccione la opción Sistema de padres de familia, ubicada en el menú: Comunidad Educativa

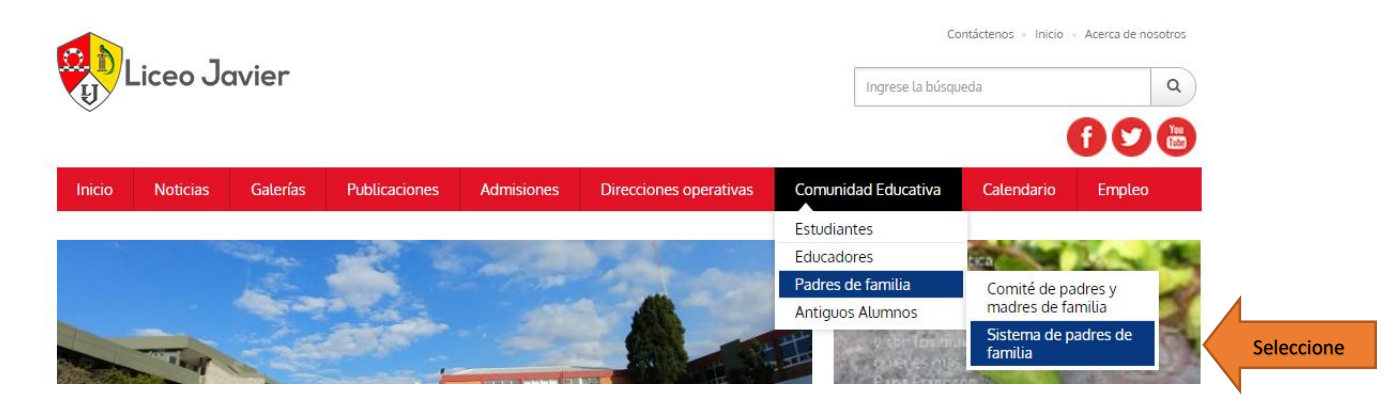

**3.** Inicie sesión con su código de familia y contraseña.

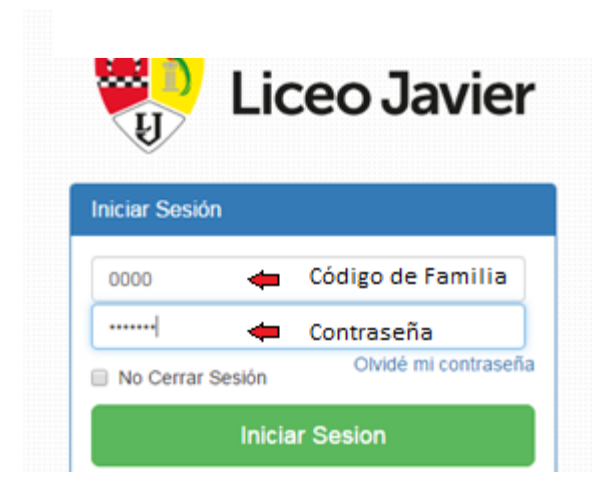

**4.** Después de iniciar sesión, mostrará el siguiente menú, seleccione la opción **"Pedido de Libros"**.

En este menú encuentra también la opción para desplegar e imprimir el "listado de libros".

| Bienvenida familia | al sistema                  | stema de padres de familia.              |                          |  |  |  |
|--------------------|-----------------------------|------------------------------------------|--------------------------|--|--|--|
| Actividades        | Informes                    | Notas                                    | Reporte de Notas         |  |  |  |
| Ingresar O         | Ingresar O                  | Ingresar O                               | Ingresar O               |  |  |  |
| Tareas             | Actualización de Datos 2021 | Reporte de Actualización                 | Contratos                |  |  |  |
| Ingresar O         | Ingresar O                  | Ingresar O                               | Ingresar O               |  |  |  |
| Cuenta Corriente   | Lista de Libros             | Pedido de Libros (Indispensable<br>2021) | Normativos y Reglamentos |  |  |  |
| Ingresar O         | Ingresar O                  | Ingresar O                               | Ingresar O               |  |  |  |
| Contáctenos        |                             | Seleccione                               |                          |  |  |  |
| Ingresar O         |                             |                                          |                          |  |  |  |

**5.** Al seleccionar la opción "Pedido de Libros" aparecen los alumnos inscritos para el ciclo 2021. Para continuar haga un clic en la opción Seleccionar ubicada en la parte izquierda.

Pedido de Libros

|             |           |                      | Regresar |
|-------------|-----------|----------------------|----------|
|             | CARNÉ     | APELLIDO             | NOMBRE   |
| Seleccionar | 0000      | Apellidos del alumno |          |
| Se          | eleccione |                      |          |

6. Aparecerán los datos del alumno con el listado de libros marcados. Si no desea un libro debe quitarle la selección. En algunos grados aparece el detalle por licencias, libros y materiales arrendados, estos no pueden desmarcarlos ya que son utilizados por todos los alumnos en el transcurso del ciclo escolar. Al finalizar la selección presionar el ícono "Enviar"

| COLEGIO   NIVEL   GRADO     LICEO JAVIER   PRIMARIA   SEXTO GRADO     CARNÉ   NOMBRE   APELLIDOS     0000   Nombre del Alumno   Apellidos del alumno     No. FAMILIA   NIT   NOMBRE A QUIEN SE FACTURA     0000   C/F   Nombre Factura     III   C/F   Nombre Factura     III   OBESCRIPCION   PRECIO     III   OBESCRIPCION   PRECIO     III   OBESCRIPCION   PRECIO     IIII   OBESCRIPCION   PRECIO     IIIIIIIIIIIIIIIIIIIIIIIIIIIIIIIIIIII                                                                                                    |          |        |            |            |                                             |               | S               | de Libro | Pedido      |
|----------------------------------------------------------------------------------------------------|----------|--------|------------|------------|---------------------------------------------|---------------|-----------------|----------|-------------|
| COLEGIO   NIVEL   GRADO     LICEO JAVIER   PRIMARIA   SEXTO GRADO     CARNÉ   NOMBRE   APELLIDOS     0000   Nombre del Alumno   Apellidos del alumno     No. FAMILIA   NIT   NOMBRE A QUIEN SE FACTURA     0000   C/F   Nombre Factura     Image: Codigo   Descripcion   PRECIO   VALO     Image: Codigo   Renta Libro de Texto y Literatura inglés 4-6 PRIM   Q 200.00   VALO     Image: Codigo   Renta Libro de Texto y Literatura inglés 4-6 PRIM   Q 200.00   VALO     Image: Codigo   Renta Libro de Texto y Literatura inglés 4-6 PRIM   Q 200.00   VALO     Image: Codigo   Renta Equipos y Laboratorio de Robótica   Q 185.00   Q     Image: Codigo   44   PROGRAMA DE LABORATORIO IMAGINE LEARNING   Q 248.00   Q     Image: Codigo: Codigo                                                                                                    | Regresar | Libros | Lista de l |            |                                             |               |                 |          |             |
| CARNÉ NOMBRE APELLIDOS   0000 Nombre del Alumno Apellidos del alumno   No. FAMILIA NIT NOMBRE A QUIEN SE FACTURA   0000 C/F Nombre Factura   Image: Codigo in the contract of the contract of                                                                                                    |          |        |            | GRADO      |                                             | NIVEL         |                 |          | COLEGIO     |
| CARNÉ   NOMBRE   APELLIDOS     0000   Nombre del Alumno   Apellidos del alumno     No. FAMILIA   NIT   NOMBRE A QUIEN SE FACTURA     0000   C/F   Nombre Factura     Image: Codigo   Descripcion   PREcio   Valco     Image: Codigo   Renta Libro de texto y Literatura inglés 4-6 PRIM   Q 200.00   Valco     Image: Codigo   Renta Equipos y Laboratorio de Robótica   Q 185.00   Image: Codigo   Q 248.00     Image: Codigo   44   PROGRAMA DE LABORATORIO IMAGINE LEARNING   Q 248.00   Image: Codigo   Q 248.00   Image: Codigo   Image: Codigo   Imag                                                                                                    |          |        | GRADO      | SEXTO GRAI | ARIA                                        | PRIMARIA      |                 | R        | LICEO JAVIE |
| Nombre del Alumno   Apellidos del alumno     No. FAMILIA   NIT   NOMBRE A QUIEN SE FACTURA     0000   C/F   Nombre Factura     Image: Codigo   C/F   Nombre Factura     Image: Codigo   RENTA LIBRO DE TEXTO Y LITERATURA INGLÉS 4-6 PRIM   Q 200.00     Image: Codigo   RENTA EQUIPOS Y LABORATORIO DE ROBÓTICA   Q 185.00     Image: Codigo   44   PROGRAMA DE LABORATORIO IMAGINE LEARNING   Q 248.00     Image: Codigo   3   PROYECTO SABERES SER HACER, MATEMÁTICA 6   Q 221.00                                                                                                    |          |        |            |            | APELLIDOS                                   |               | 1BRE            | NOM      | CARNÉ       |
| No. FAMILIA NIT NOMBRE A QUIEN SE FACTURA   0000 C/F Nombre Factura   Image: Codigo Descripcion PREcio VALO   Image: Codigo RENTA LIBRO DE TEXTO Y LITERATURA INGLÉS 4-6 PRIM Q 200.00   Image: Codigo RENTA Equipos Y LABORATORIO DE ROBÓTICA Q 185.00   Image: Codigo Additional de Laboratorio Ide Robótica Q 248.00   Image: Codigo Revyecto Saberes ser Hacer, MATEMÁTICA 6 Q 221.00                                                                                                    |          |        |            | 0          | Apellidos del alumno                        | ino           | Nombre del Alum | N        | 0000        |
| CODIGO DESCRIPCION PRECIO VALC   Image: Color of the state of the state of the                                                                   |          |        |            |            | NOMBRE A QUIEN SE FACTURA<br>Nombre Factura | ]             | C/F             | NIT      | No. FAMILIA |
| Image: Constraint of the second second se               | R PEDIDO | VALOF  | PRECIO     |            | DESCRIPCION                                 |               |                 | CODIGO   | V           |
| Image: Weight of the second second | Q 200.00 |        | Q 200.00   |            | LITERATURA INGLÉS 4-6 PRIM                  | RENTA LIBRO D | 6               | I.       |             |
| Image: Weight of the second second | Q 185.00 |        | Q 185.00   |            | ATORIO DE ROBÓTICA                          | RENTA EQUIPO  | 9               | I.       |             |
| Image: 3     PROYECTO SABERES SER HACER, MATEMÁTICA 6     Q 221.00                                                                                                    | Q 248.00 |        | Q 248.00   |            | RIO IMAGINE LEARNING                        | PROGRAMA DE   | 44              | 1        |             |
|                                                                                                    | Q 221.00 |        | Q 221.00   |            | HACER, MATEMÁTICA 6                         | PROYECTO SA   | 3               |          |             |
| ✓ 21 HORA DE LECTURA 6 Q 140.00                                                                                                    | Q 140.00 |        | Q 140.00   |            |                                             | URA 6         | HORA DE LECT    | 21       |             |
| TO TAL: Q 994.00                                                                                                    | Q 994.00 |        | Q 994.00   | TOTAL:     |                                             |               |                 |          |             |

**7.** Luego de presionar "Enviar" aparece el mensaje: "Su pedido ha sido enviado correctamente". Para guardar el pedido descárguelo en formato PDF en el ícono que se señala a continuación.

| Pedido de            | Libros                                              |               |               |          |          |             |            |                |
|----------------------|-----------------------------------------------------|---------------|---------------|----------|----------|-------------|------------|----------------|
|                      |                                                     |               |               |          |          |             | Lista de L | ibros Regresar |
|                      |                                                     |               | 4             |          |          |             |            |                |
| Su pedido ha sido el | nviado correctamente.                               |               |               |          | _        |             |            |                |
| 4 4 1 of 1 ▶         | Þi ∳ Fi                                             | nd   Next 🔍 🔍 |               | Para PDF |          |             |            |                |
| No.: 002272          |                                                     |               |               |          |          |             |            | •              |
|                      |                                                     | COMP          | ROBANTE DE    | PEDIDO   |          |             |            |                |
| COLEGIO:             | LICEO JAVIER                                        | NIVEL:        | PRIMARIA      | GR       | ADO:     | SEXTO GRADO |            |                |
| No. ALUMNO:          |                                                     | NOMBRES:      |               | APE      | ELLIDOS: |             |            |                |
| No. FAMILIA:         |                                                     | NIT:          |               |          |          |             |            |                |
| NOMBRE A Q           | UIEN SE FACTURA:                                    |               |               |          |          |             |            |                |
|                      |                                                     | LI            | STADO DE LIBI | ROS      |          |             |            | - 1            |
| CODIGO               | DESCRIPCIÓN                                         |               |               |          |          | PRECI       | 0          |                |
| 6                    | 6 RENTA LIBRO DE TEXTO Y LITERATURA INGLÉS 4-6 PRIM |               |               |          |          | (           | 200.00 ב   | -              |

8. Las fechas para pagar en cualquier modalidad son del 1 al 10 de diciembre 2021

## Modalidades de pago:

Modalidades de pago:

### Pagos en Banco Industrial

Puede hacerlo en las siguientes modalidades:

- Bi en Línea: Convenio "Librería Liceo Javier", ubicado en UNILIBROS.
- Agencias del Banco: Boleta de Serbipagos, convenio 130, Librería Liceo Javier

**Pago con tarjeta de crédito VISA o MASTERCARD** (link en el portal de padres, aparece luego de hacer el pedido)